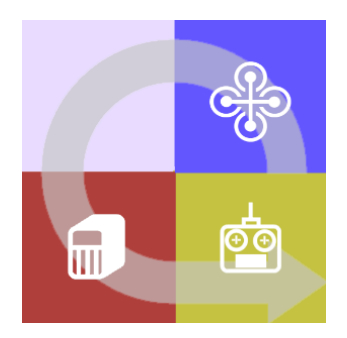

# FLIGHTZOOMER 1.5

# SENSORICS APP REFERENCE

## 1 Contents

| 2 | Dis  | claimer                                                |  |
|---|------|--------------------------------------------------------|--|
| 3 | Flig | htZoomer Sensorics-app system reference 4              |  |
|   | 3.1  | Main screen – overview 4                               |  |
|   | 3.2  | Main screen – detailed view                            |  |
|   | 3.3  | Main screen – options menu expanded                    |  |
|   | 3.4  | Add/modify relay server screen                         |  |
|   | 3.5  | Compass calibration screen11                           |  |
|   | 3.6  | Raw data screen                                        |  |
|   | 3.7  | Flight controller mating screen (MAVLink connection)13 |  |
|   | 3.8  | Geometry capturing screens                             |  |
|   | 3.9  | Lag time test screen                                   |  |
|   | 3.10 | Camera options screen                                  |  |
| 4 | Ар   | pendix18                                               |  |
|   | 4.1  | Glossary                                               |  |

### 2 Disclaimer

While FlightZoomer offers fantastic features, the following operation rules are strictly to be followed:

- The system is intended for hobby usage.
- Be familiar with the operation of RC aircraft having 1kg flying weight or more.
- Use FlightZoomer only aboard a proved combination of RC equipment, airframe, flight controller, motors, propeller, battery and ESCs.
- Operate FlightZoomer strictly within the safety boundaries of any other used components.
- Operate FlightZoomer strictly within the boundaries of any local regulatory requirement.
- Fully respect any disclaimer and safety note which is associated with any other used component.

### 3 FlightZoomer Sensorics-app system reference

The FlightZoomer Sensorics-app runs on a smartphone, which is mounted aboard an RC aircraft. The app collects sensor data from the smartphone's internal sensor suite and transmits them to the groundstation (via relay server).

The app is rather simple. The main features are:

- Configure and control the connection to the relay server.
- Calibrate the compass.
- Send sensor and location data as a constant feed to the relay server.
- Raw data view.
- Geometry capturing (capture the attitude of the device aboard the aircraft).
- Configuration of the video or image recording.

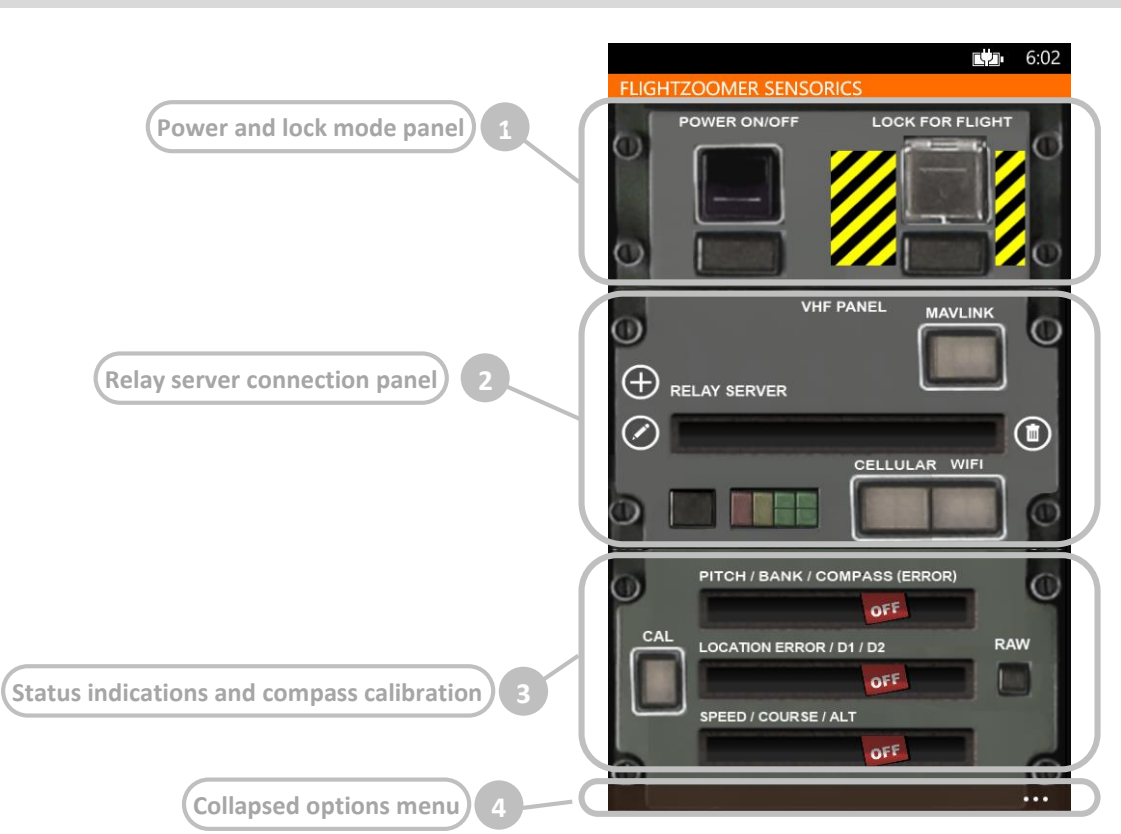

## 3.1 Main screen – overview

#### 3.2 Main screen – detailed view

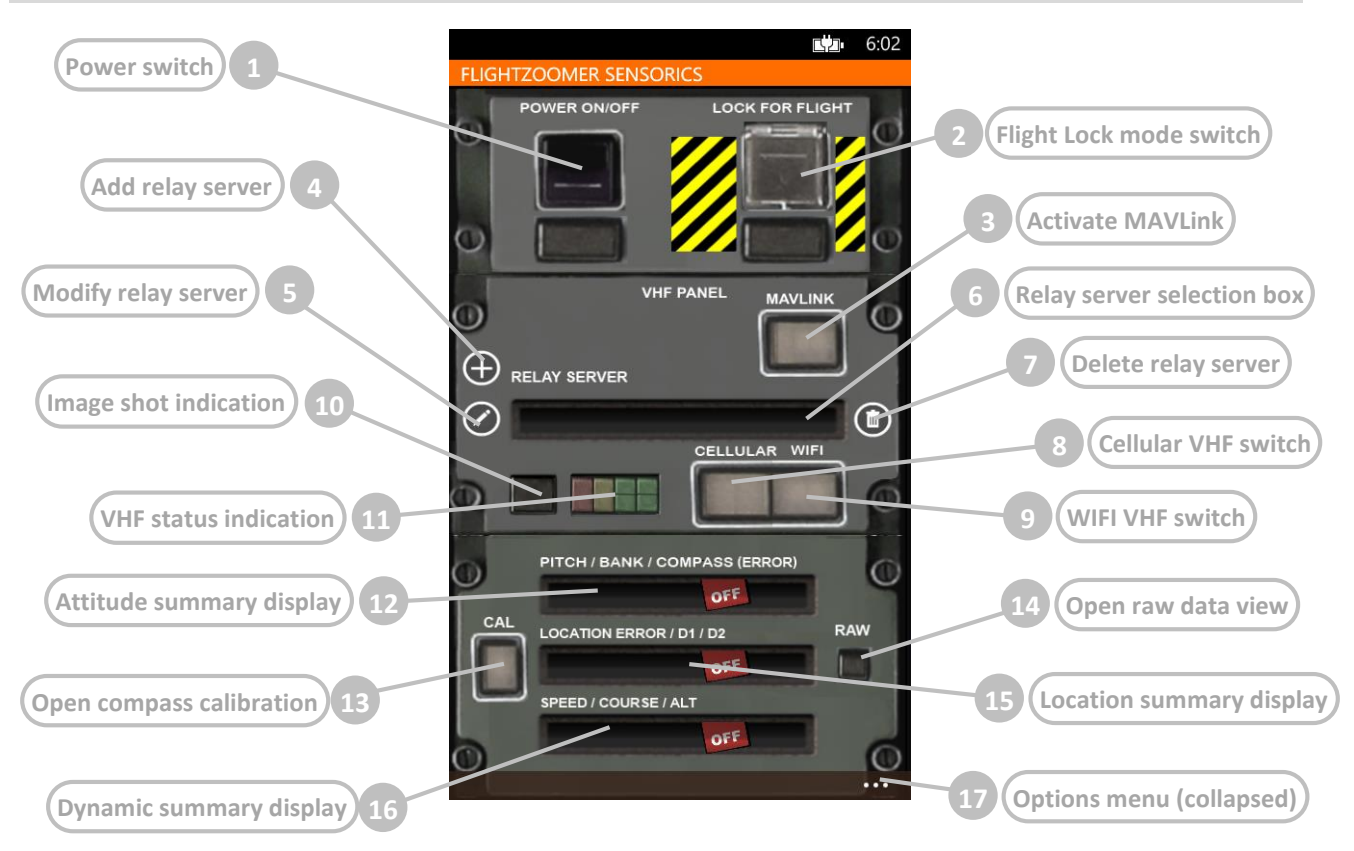

|   | Element                    | Purpose                                                                                                    |
|---|----------------------------|----------------------------------------------------------------------------------------------------|
| 1 | Power switch               | Switches on the whole system                                                                                                    |
| 2 | Flight Lock-mode<br>switch | <ul> <li>The button is simulated with a cap so pressing it three consecutive times toggles the Flight Lock-mode to locked and by pressing it another three times back to unlocked. The first tap raises the cap, the second actually actuates the switch and the third closes the cap again.</li> <li>This sequence protects the system from unintended mode changes. The transition sequence to locked by pressing three consecutive times looks as follows: <ol> <li>1.</li> <li>2.</li> <li>3.</li> <li>5.</li> </ol> </li> </ul>                                                                                                    |
|   |                            | I.       I.       I. <td< th=""></td<> |
|   |                            | In locked mode an overlay mask is laid over the whole screen. As a result<br>any user input is blocked on the entire touchscreen. Only in the area<br>around the Flight Lock-mode switch there is a cutout in the overlay mask<br>(allowing a transition back to the unlocked mode).                                                                                                    |

|   |                            | The overlay mask looks                                                                                                    | a as follows:                                                                                                    |
|---|----------------------------|----------------------------------------------------------------------------------------------------|----------------------------------------------------------------------------------------------------|
| 3 | Activate MAVLink           | This button switches on<br>The button is two-color<br>connection.<br>Using this button will the<br>which was successfully<br>for the first time to use<br>and connect a particula<br>that screen.<br>The color of this button<br>[none]<br>[yellow]<br>[green]<br>[green, blinking] | n the MAVLink connection to the flight controller.<br>r lighted to indicate the state of the MAVLink<br>ry to establish a connection to the Bluetooth device<br>connected the last time. This requires that at least<br>the <i>flight controller mating</i> -screen to pair, select<br>ar device. Multiple devices can also be managed on<br>has the following meaning:<br>MAVLink switched off<br>MAVLink is being switched on<br>MAVLink switched on<br>MAVLink switched on, some packets are missed |
| 4 | Add relay server           | The app allows to confi<br>servers. This button op<br>relay server definition i<br>IP address) and a port i<br>Pressing on the button                                                                                                    | gure and store an unlimited number of relay<br>ens a menu to define and add a new relay server. A<br>is a combination of a plain text name, an URL (or an<br>number.<br>opens the screen described in chapter 3.4.                                                                                                    |
| 5 | Modify relay server        | This button opens a me<br>the selection box.<br>Pressing on the button                                                                                                    | enu to modify the relay server which is displayed in opens the screen described in chapter 3.4.                                                                                                    |
| 6 | Relay server selection box | This selection box show<br>empty as long as no rel<br>After the connection to<br>following prefixes are a<br>the currently active int<br>2.5G>><br>3G>><br>3.5G>><br>WIFI>>                                                                                                    | vs the currently selected relay server. The box is<br>ay server has been defined.<br>b a relay server has been established, one of the<br>added to the text in the selection box, which indicate<br>erface type and the network quality:                                                                                                    |

| 7  | Delete relay server         | This button deletes the relay server which is displayed in the selection box from the list of stored relay servers.                                                                                                    |
|----|-----------------------------|----------------------------------------------------------------------------------------------------|
| 8  | Cellular VHF Switch         | This buttons switches on a cellular connection to the selected relay server.<br>Precondition is the selection of a relay server, which has been configured<br>using a public URL or IP address.<br>A given relay server definition consisting of a public URL or IP address can<br>be used to create both a cellular or a WIFI connection. With the cellular<br>VHF switch you can enforce a WAN (internet) connection if both networks<br>types are available. If there is only one network type available, the<br>operating system will automatically pick the available one.<br>The button becomes lighted while the connection is switched on.                                                                                                    |
| 9  | WIFI VHF Switch             | This buttons switches on a WIFI connection to the selected relay server.<br>There is no precondition for the relay server definition. Ideally you would<br>choose an IP address or URL which point to the local network.<br>Contrary to the Cellular VHF Switch the WIFI VHF Switch allows setting the<br>network preference to WIFI if both network interface types are available.<br>This might be useful to download videos, while the device is connected to<br>the relay server in the same LAN (over WLAN).<br>The button becomes lighted while the connection is switched on.                                                                                                    |
| 10 | image shot indication       | been shot (with the camera fix interval image recording feature).                                                                                                    |
| 11 | VHF status indication       | <ul> <li>These LEDs indicate the operation status of the relay server connection.</li> <li>The LEDs are arranged in four columns: <ul> <li>[1] Error indication - red</li> <li>[2] Transient state or warning indication - orange</li> <li>[3] Even message sent successfully - green</li> <li>[4] Odd (alternate) message sent successfully – green</li> </ul> </li> <li>In addition [3] and [4] are split into an upper and lower half.</li> <li>During normal operation the odd and even message sent indications toggle on and off alternately (green light jumps from [3] to [4] to [3] to [4])</li> <li>If 10 messages have been sent in a row without successfully receiving a single response message, either [3] or [4] start toggling between the upper and lower half.</li> <li>This gives an indication, that the connectivity might be impaired (messages are still sent, but a roundtrip seems to be no longer possible).</li> </ul> |
| 12 | Attitude summary<br>display | This text box shows the current pitch, bank and compass angle at any time.<br>In brackets the compass error is shown.<br>This display can be used to verify the result of a geometry capturing run.<br>The OFF flag disappears as soon as attitude and compass data is available.                                                                                                    |
| 13 | Open compass<br>calibration | This button opens the compass calibration screen. It is illuminated if the current calibration is insufficient.         Image: CAL for the compass is calibrated. The compass accuracy is equal or smaller than 20°         Image: CAL for the compass needs to be calibrated. This is required frequently and must be checked prior each take off.         Pressing on the buttons opens the screen described in chapter 3.5.                                                                                                    |

| 14 | Open raw data view          | This button opens the raw data screen. Pressing on the buttons opens the screen described in chapter 3.6.                                                            |
|----|-----------------------------|----------------------------------------------------------------------------------------------------|
| 15 | Location summary<br>display | This text box shows the status and summary of the location determination sensor suite. During normal operation the following numbers are displayed (in one line):    |
|    |                             | [current location determination error in meter]/                                                                                                    |
|    |                             | [East/West offset in meter from the initial location]/                                                                                                    |
|    |                             | [North/South offset in meter from the initial location]                                                                                                    |
|    |                             | During GPS initialization or in case of localization errors one of the following texts might be displayed (horizontally scrolling):                                  |
|    |                             | <ul> <li>Device localization is switched one in this app. Flightzoomer<br/>does not work.</li> </ul>                                                                 |
|    |                             | <ul> <li>Device localization is not supported on this device.</li> <li>FlightZoomer might not work.</li> </ul>                                                       |
|    |                             | > The GPS is not activated, elease switch on the GPS.                                                                                                    |
|    |                             | > The GPS is being initialized.                                                                                                    |
|    |                             | > Currently the 6PS is not able to extract the position.                                                                                                    |
|    |                             | The OFF flag disappears as soon as location data is available.                                                                                                    |
| 16 | Dynamic summary<br>display  | This textbox shows the current speed, track and altitude in meter per seconds, degrees and meters.<br>The OFF flag disappears as soon as location data is available. |
| 17 | Options menu<br>(collapsed) | Pressing on the collapsed menu symbol will show the full menu (see next chapter).                                                                                    |

## 3.3 Main screen – options menu expanded

|                            | 「四」 7:20                     |                       |
|----------------------------|------------------------------|-----------------------|
|                            | FLIGHTZOOMER SENSORICS       |                       |
|                            | POWER ON/OFF LOCK FOR FLIGHT |                       |
| Flight controller mating 1 | VHF PANEL MAVLINK            |                       |
|                            | Hight controller mating      |                       |
| Videos 2                   | videos                       | 3 Geometry capturing) |
|                            | geometry capturing           |                       |
| Options 5                  | lag time test                | 4 Lag time test       |
|                            |                              | 6 Info)               |

Pressing on the right corner at the bottom, the jump menu appears. This menu offers the following commands:

|   | Element                  | Purpose                                                                                                    |
|---|--------------------------|----------------------------------------------------------------------------------------------------|
| 1 | Flight controller mating | This menu opens the <i>flight controller mating</i> -screen (see chapter 3.7).                                                                                                    |
| 2 | Videos                   | This menu opens the video screen, where recorded videos can be watched, deleted and also downloaded to the relay server.                                                             |
| 3 | Geometry capturing       | This menu command opens the screen, where the geometry of the attached device on the aircraft can be captured (see chapter 3.80).                                                    |
| 4 | Lag time test            | This menu opens the <i>lag time test</i> -screen, where the complete lag between the sensor device and groundstation can be measured for each transmitted package (see chapter 3.9). |
| 5 | Options                  | This menu command opens the options screen (see chapter 3.10).                                                                                                    |
| 6 | Info                     | This menu command opens the info screen, which shows the version, the build date and links for support purposes.                                                                     |

#### 3.4 Add/modify relay server screen

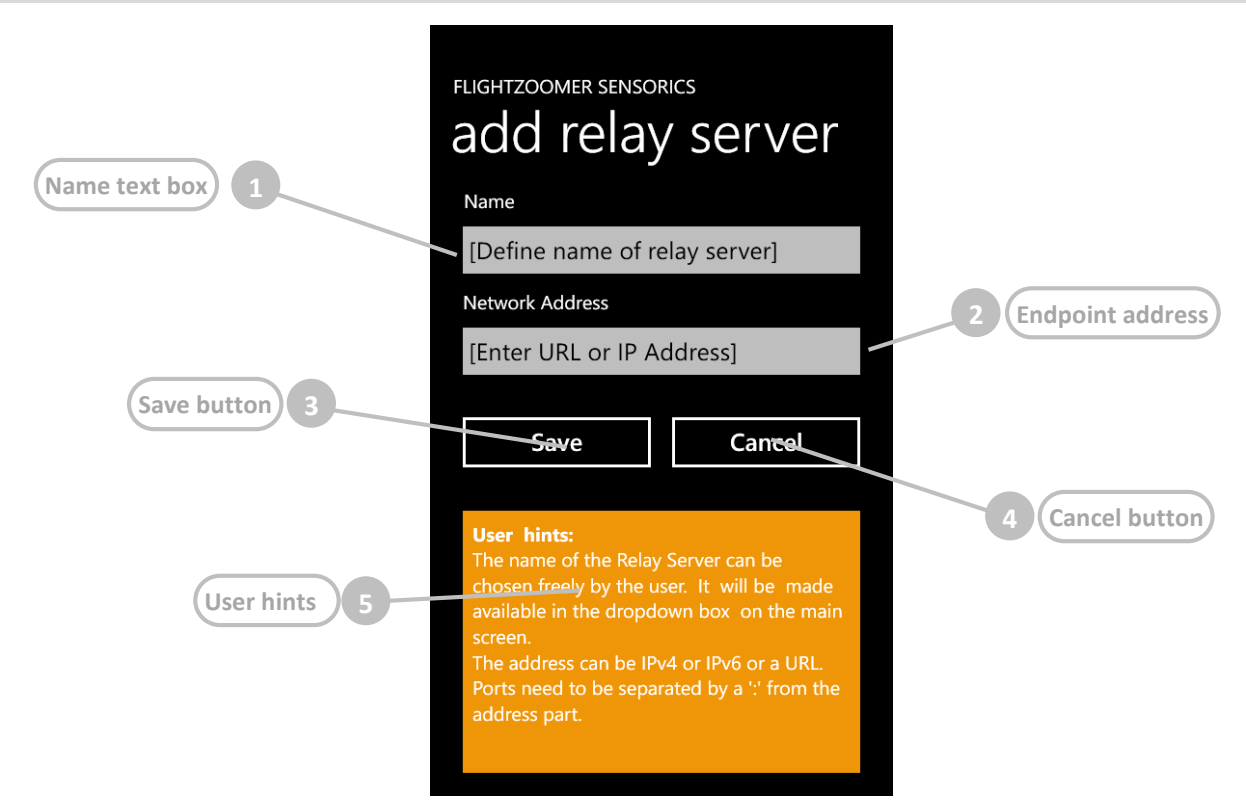

This screen is shown in order to add or modify a relay server.

|   | Element          | Purpose                                                                                                    |
|---|------------------|----------------------------------------------------------------------------------------------------|
| 1 | Name text box    | This text box allows to define the name of the relay server. The name of the relay server can freely be chosen by the user. It will be available in the selection box on the main screen.                                                                                                    |
| 2 | Endpoint address | This text box allows to define the IP address (IPV4 or IPV6) or an URL for<br>the relay server. In addition the destination port can be specified (if it is<br>missing 57778 is taken as default). If specified the port must be separated<br>by a colon-character (:) from the IP address/URL.<br>The FlightZoomer Sensorics App will connect to this endpoint when<br>building up UDP connectivity with the relay server. |
| 3 | Save button      | Store the definition/changes.                                                                                                    |
| 4 | Cancel button    | Leave this screen without saving the definition or modification.                                                                                                    |
| 5 | User hints       | Usage and instruction summary                                                                                                    |

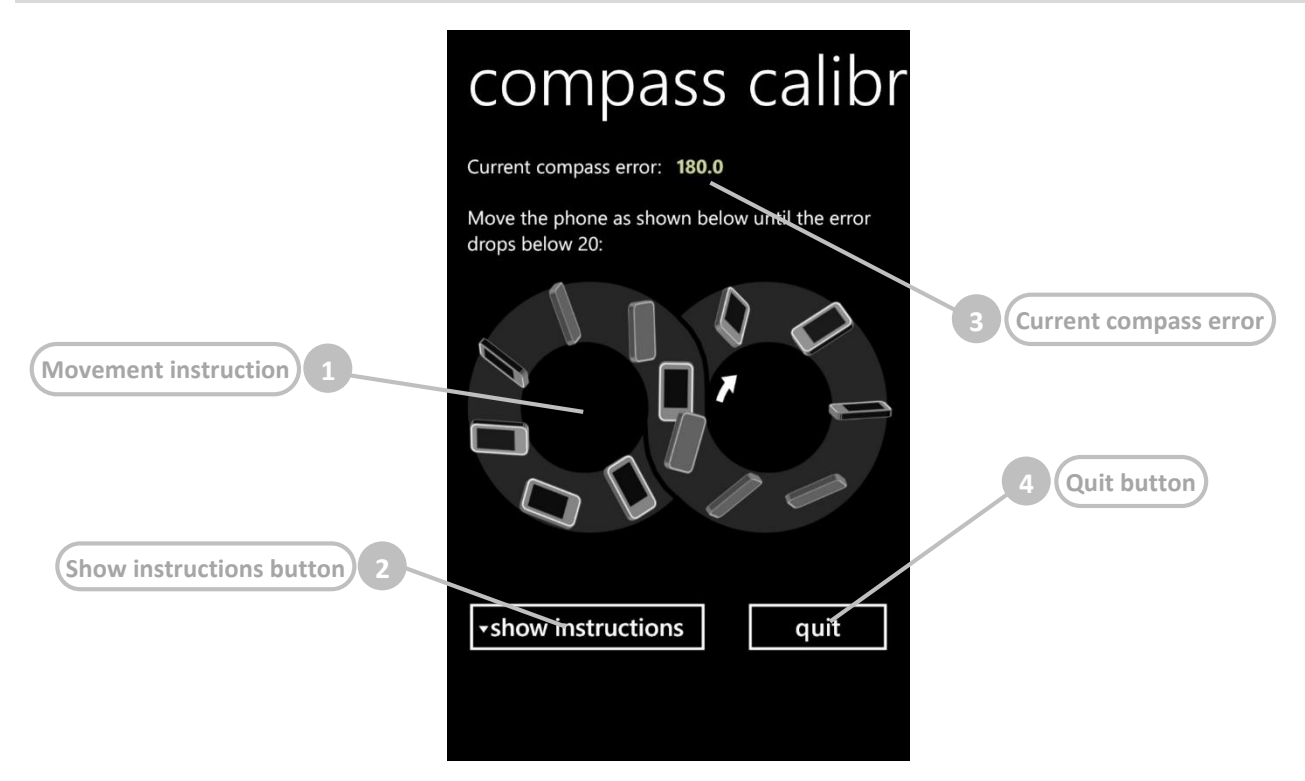

This screen is shown while the compass is going to be calibrated. After the screen is displayed the device needs to be rotated in all three axis as shown. Take the device in one hand and perform fluently the 8. This movement needs to be continued until the compass error will become less than 20°. At the moment when this happens the device will vibrate for 100ms.

|   | Element               | Purpose                                                                                                    |
|---|-----------------------|----------------------------------------------------------------------------------------------------|
| 1 | Movement instruction  | This image shows the movement and rotation, which is needed to calibrate the compass.                                                                                                    |
| 2 | Show instructions     | This buttons opens detailed further information:         • hide instructions       quit         If the calibration can't be completed successfully consider the following points:       -         • Choose an outdoor location to run the calibration.       -         • Shutdown the phone and remove/reinstall the battery before trying the calibration again.       -         • Repeat the 8-movement a number of times. Move steady, quick and excessive.       -         • Consult internet videos to see real life examples of the calibration, e.g. the following links. Especially consider the second example, that shows an alternative movement:         Instruction video 1         Instruction video 2 |
| 3 | Current compass error | Store the definition/changes.                                                                                                    |
| 4 | Quit button           | Leave this screen.                                                                                                    |

#### 3.6 Raw data screen

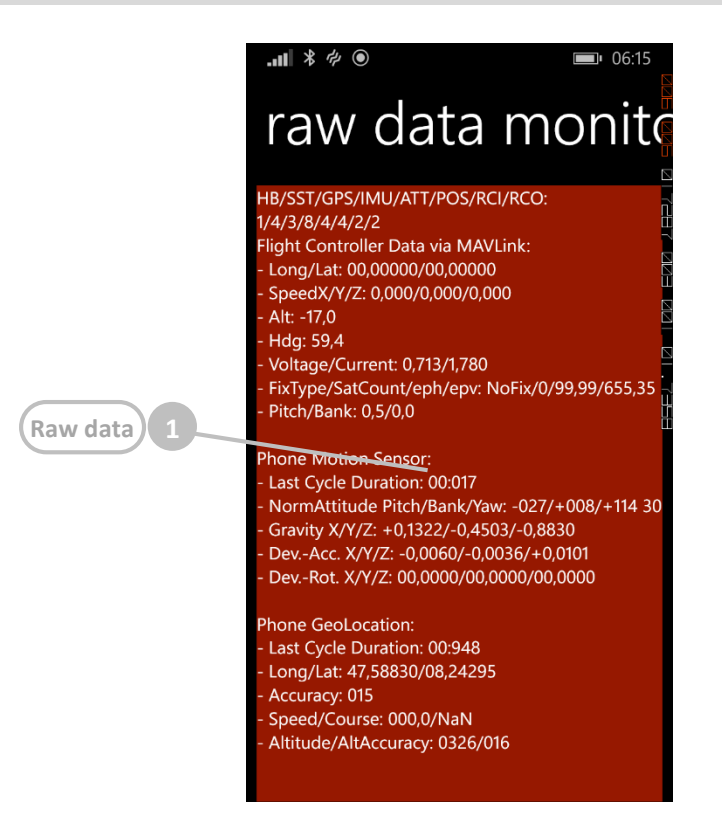

This screen shows the raw data. The output of each and every sensor as well as everything related to the MAVLink connection is shown in real time.

This feature can be used for system monitoring purposes and for trouble shooting.

Leave the screen with the BACK button of the device.

|   | Element  | Purpose                              |
|---|----------|--------------------------------------|
| 1 | Raw data | Show the output of all used sensors. |

#### 3.7 Flight controller mating screen (MAVLink connection)

From this screen the Sensorics-app can be connected to a HC-06 Bluetooth transceiver, which provides MAVLink connectivity with the flight controller. The screen offers the capability to connect to a particular Bluetooth transceiver for the first time, select one among multiple devices and display detailed status information.

Whenever a connection is established successfully, the respective transceiver is stored. The stored transceiver is also used whenever the *Activate MAVLink*-button is pressed on the main screen.

|                       | .nl ゆ • E型 17:44                                                                                                    | 1                           |
|-----------------------|----------------------------------------------------------------------------------------------------|-----------------------------|
|                       | FLIGHTZOOMER SENSORICS Flight Contro                                                                                                    | olle                        |
|                       | mate priority                                                                                                    | 1 Priority tab              |
| Paired devices list 2 | Select the bluetooth device for flight controller<br>mating from this list:                                                                                                    |                             |
|                       | > [MAVLINK3772_1]<br>> [MAVLINK8119_2]<br>> []                                                                                                    | 3 Status text               |
|                       | Status: paired devices found                                                                                                    | 5 Connect to device button  |
|                       | refresh list connect                                                                                                    |                             |
| Refresh list button 4 | User hints:<br>Connectivity to a flight controller needs to be<br>established using an intermediate Bluetooth<br>device.<br>The communication with the flight controller is<br>based on MAVLink.<br>Each intermediate device needs to be paired<br>once with the phone prior usage in this app (at | 6 Bluetooth settings button |

|   | Element                  | Purpose                                                                                                    |
|---|--------------------------|----------------------------------------------------------------------------------------------------|
| 1 | Priority tab             | Opens the second pivot screen where the sensor source priority can be<br>configured. For details about the four options consult the respective<br>chapter in the functional document.                                                                                                    |
| 2 | Paired devices list      | List of all the paired Bluetooth devices. The list shows the name of each<br>Bluetooth device (which is either HC-06 or LINVOR per default or<br>MAVLINKnnnn_s if the transceiver was configured using the <i>Bluetooth</i><br><i>Configuration Utility</i> of the Relay Server-application).      |
| 3 | Status text              | The status text shows the connection progress. The following states are<br>possible:     - Searching for paired devices     - No paired devices found     - Paired devices found     - Paired devices found, connecting     - Connected with device     - Connected with device, MAVLink available |
| 4 | Refresh list button      | With this button the list of paired devices can be refreshed at any time.                                                                                                    |
| 5 | Connect to device button | By pressing this button a connection to the selected device in the list<br>can be established.<br>The button is only enabled if one item in the devices list is selected.                                                                                                    |

6 Bluetooth settings button

Pressing this buttons opens the device's Bluetooth settings.

#### 3.8 Geometry capturing screens

The geometry capturing is needed to measure the attitude of the device as it is mounted on the aircraft. Each time the position relative to the aircraft changes the geometry needs to be captured again.

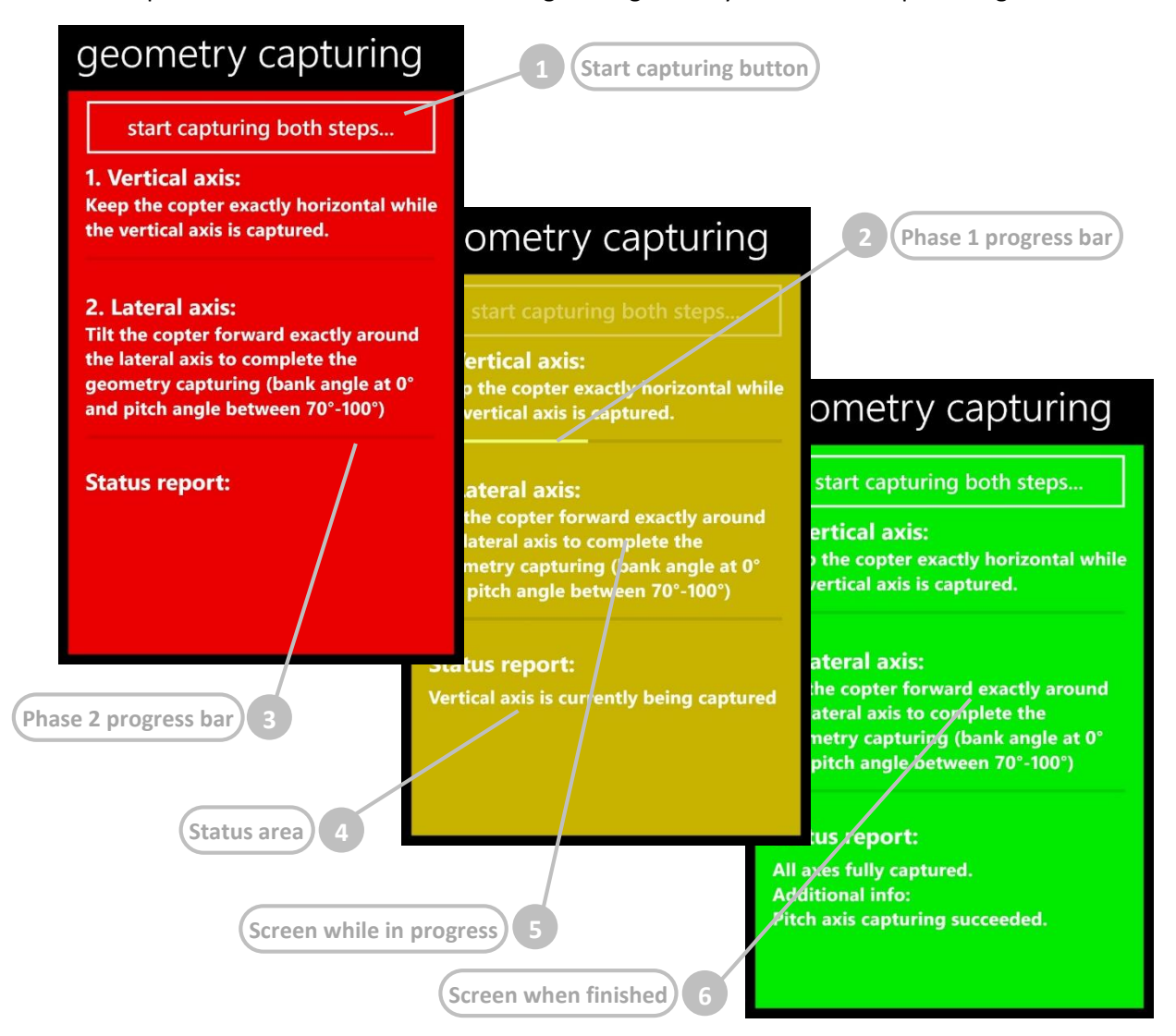

|   | Element                | Purpose                                                                                                    |  |
|---|------------------------|----------------------------------------------------------------------------------------------------|--|
| 1 | Start capturing button | This buttons initiates a geometry capturing sequence.                                                                                                    |  |
| 2 | Phase 1 progress bar   | The aircraft needs to be kept exactly horizontal during the first phase of<br>the measurement. The phase 1 takes 20 seconds. During that time the<br>average gravity vector is measured and stored.                                                                                                    |  |
| 3 | Phase 2 progress bar   | After the first phase is completed tilt the aircraft forward by about 90° during the second phase to complete the measurement. It is less important that the aircraft is pitched exactly 90° forward than doing so exactly around the lateral axis (which goes from left to right). In fact any pitch forward angle starting from 0° is valid and does not affect the measurement. |  |

| 4 | Status area              | The status area display information about the progress and the outcome. |
|---|--------------------------|-------------------------------------------------------------------------|
| 5 | Screen while in progress | During measurement execution the screen becomes yellow.                 |
| 6 | Screen when finished     | After measurement completion the screen becomes green.                  |

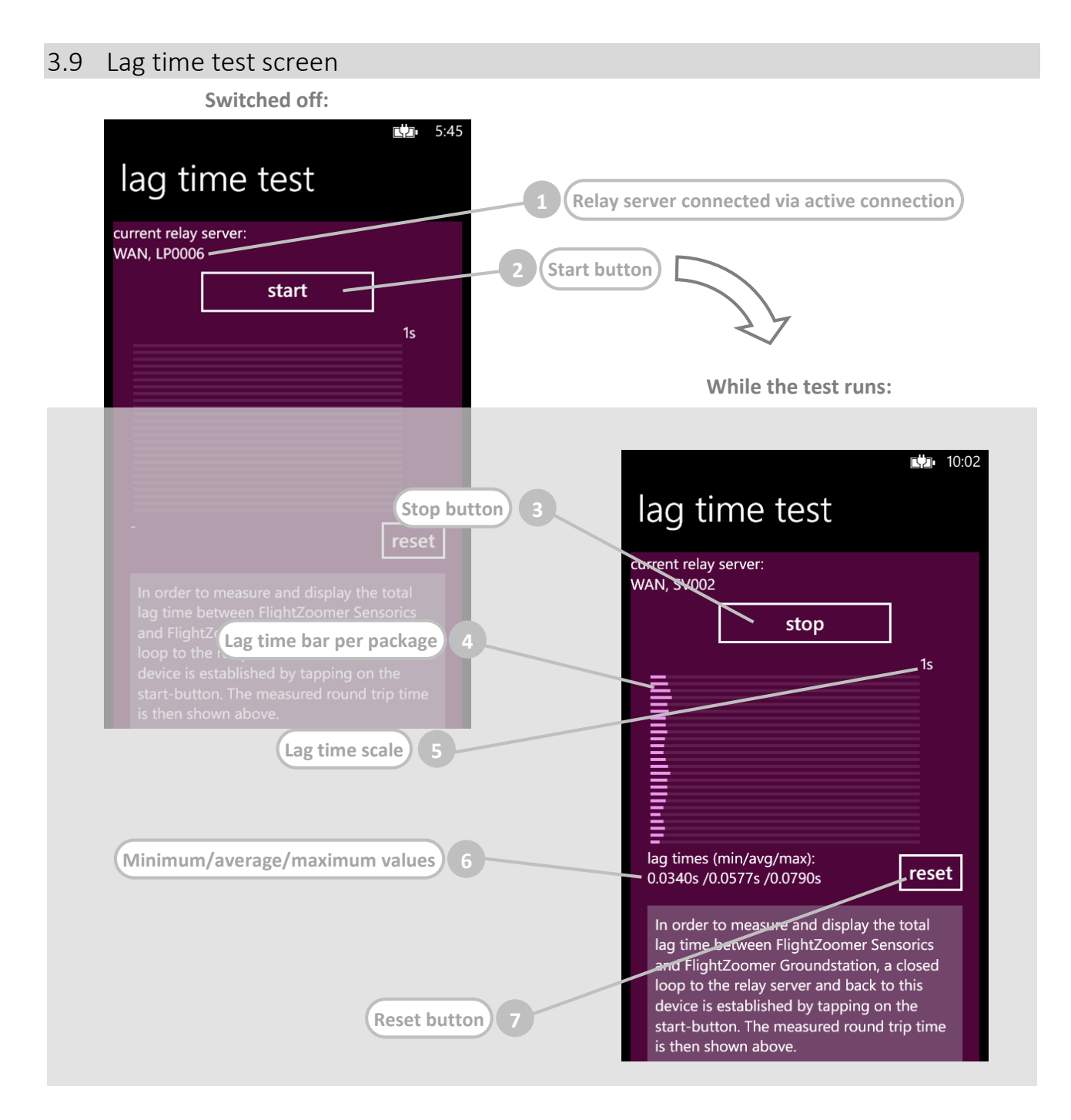

The lag time test allows to measure and display exactly how long it takes for each single transmitted package over the entire communication channel from the sensor device to the groundstation device. This test is accomplished solely by the Sensorics-app and the relay server. The Groundstation-app Is not needed. Once the test is started, a second connection from the sensor device to the relay server is established which is used to simulate the complete end-to-end connection.

|   | Element                                      | Purpose                                                                                                    |
|---|----------------------------------------------|----------------------------------------------------------------------------------------------------|
| 1 | Relay server connected via active connection | This text label shows the relay server to which the currently active<br>connection is built up.<br>If no connection is activated, the label shows "Not connected". In<br>that case starting the lag test is not possible.                                    |
| 2 | Start button                                 | With this button the lag test is started. After pressing on the button, a second connection to the relay server is established and the time for the whole roundtrip of each transmitted package is measured and displayed.                                   |
| 3 | Stop button                                  | This button stop an ongoing lag test.                                                                                                    |
| 4 | Lag time bar per package                     | For each received package the length of the lag time bar changes in<br>order to reflect the overall transmission time. There are 25 bars so<br>after 25 received packages the bars are reset and the animation of<br>the lag time starts again from the top. |
| 5 | Lag time scale                               | The scale of the time lag bar means that full width matches 1 second.                                                                                                    |
| 6 | Minimum/average/maximum<br>values            | This text labels shows the shortest, the longest and the average observed time lag. The labels are updated as long as the lag test runs.                                                                                                    |
| 7 | Reset button                                 | With this button the minimum, average and maximum values can be reset and in addition a new lag test session can be triggered.                                                                                                    |

#### 3.10 Camera options screen

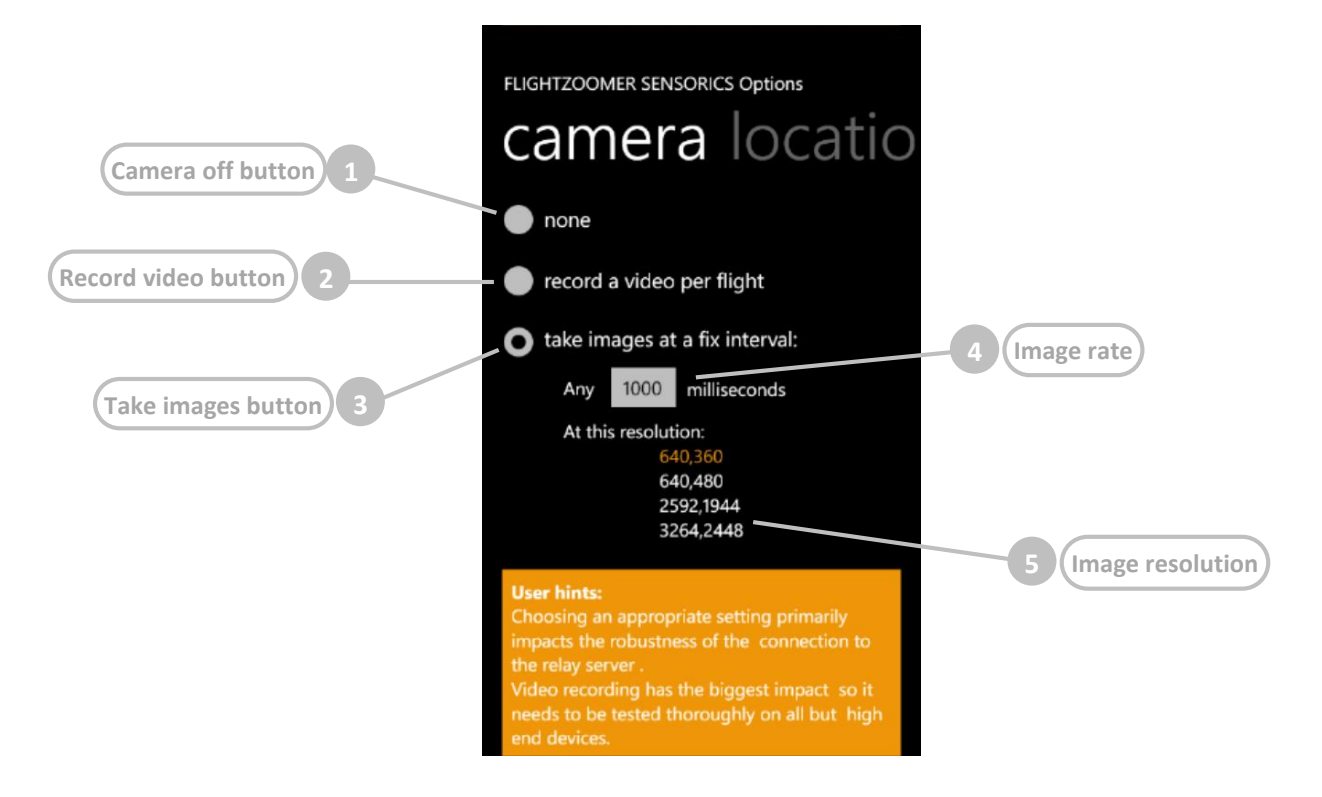

The camera options screen defines the usage of the camera while in Flight Lock mode. Choosing an appropriate setting primarily impacts the robustness of the connection to the relay server. Video recording has the biggest impact so it needs to be tested thoroughly on all but high end devices.

|   | Element             | Purpose                                                                |
|---|---------------------|------------------------------------------------------------------------|
| 1 | Camera off button   | Switches off the camera.                                               |
| 2 | Record video button | Switches on video recording.                                           |
| 3 | Take images button  | Switches on image capturing at a fix interval.                         |
| 4 | Image rate          | This number determines the image capturing interval in ms (1000 = 1s). |
| 5 | Image resolution    | This list allows to select the wished image resolution.                |

## 4 Appendix

## 4.1 Glossary

| Abbreviation/term | Description                                                                              | Real aviation term |
|-------------------|------------------------------------------------------------------------------------------|--------------------|
|                   |                                                                                          |                    |
| FMS               | Flight Management System                                                                 | Х                  |
| ILS               | Instrument Landing System                                                                | Х                  |
| IM                | Inner Marker                                                                             | Х                  |
| LNAV              | Lateral Navigation<br>Auto flight mode where the loaded flightplan is<br>being followed. | x                  |
| MM                | Middle Marker                                                                            | Х                  |
| ND                | Navigation Display                                                                       | Х                  |
| OM                | Outer Marker                                                                             | Х                  |
| PFD               | Primary Flight Display                                                                   | Х                  |
| VOR               | VHF omnidirectional range                                                                | Х                  |